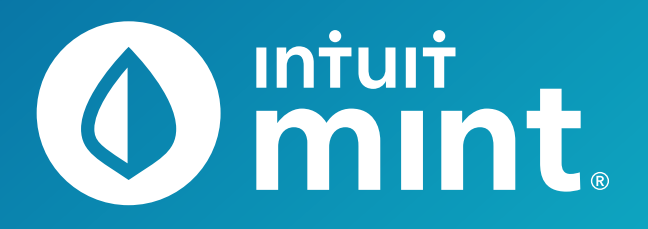

() mint

# Intuit Education: Curriculum Orientation

- Checklist
- Connecting to Mint
- Intro to Mint Activity

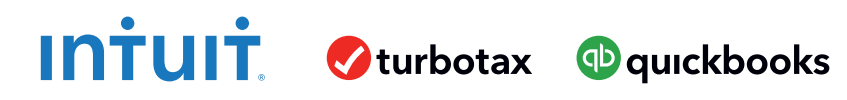

# Checklist

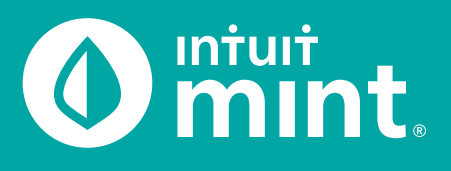

# Complete the following before using Mint:

#### Create an account to log in (and out) of Mint successfully.

Follow the directions on page 1 of the Connecting to Mint Guide.

This is how you will log in to gain access to Mint.

#### Connect to the Bank of Intuit.

#### Follow the directions on page 2 of the Connecting to Mint Guide to connect to the Bank of Intuit.

This will import data from a *fictional* accounts including checking, savings, credit card, and loans. This step is crucial before starting activities.

#### Connect to credit score.

#### Follow the directions on page 3 of the Connecting to Mint Guide to connect to TransUnion's credit score.

This will import a *fictional* credit score and report and is also crucial before starting activities.

#### Complete the "Intro to Mint" activity.

# After gaining access to Mint through the above steps, open and complete the Intro to Mint Activity on your own.

This activity serves as an orientation to Mint and an introduction to the fictional persona Isaiah. It is recommended that you also do this activity before any other of the content-specific Mint activities

# Come back into Mint on a subsequent day.

#### Log out of Mint and re-access Mint in a couple of days.

These Mint activities and the fictional persona Isaiah simulate an authentic Mint experience as the account balances, budgets, and trends change daily. You will see new financial data automatically updated daily.

# **Connecting to Mint**

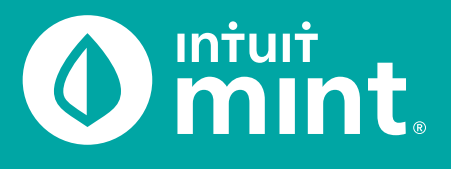

The following steps will allow you to connect to Mint as Isaiah. This setup should take only 5-10 minutes and you will only do this series of steps the first time you log on to Mint.

Things to note:

- When you access Mint for this simulation, you will be accessing a scenario for a fictional user Isaiah and his financial profile.
- Do **not** use any personal information when signing up, including your real email, phone number, or other info.
- When you log out or end your session, **you MUST use the same device for future logins**. If you use a different device, you'll have to create a new account.

Part 1 is to sign in to Mint and connect to Isaiah's financial accounts

Part 2 is to connect to Isaiah's credit history.

### Part 1

1. Go to Mint.com and sign up for free.

The device that you are using is the only one that can re-access Mint without going through these steps again.

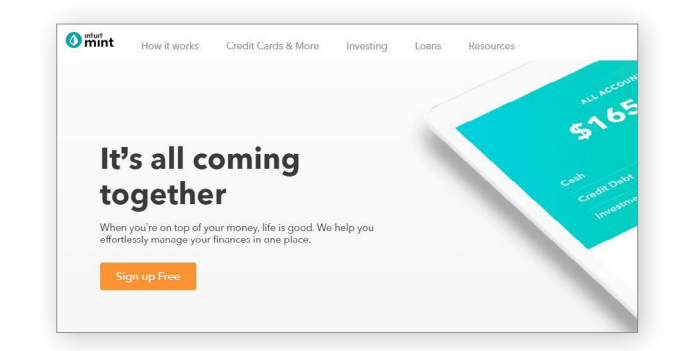

| One account for everything Intuit, including Mint.                                                   |
|----------------------------------------------------------------------------------------------------|
| Email address                                                                                        |
| MintUser@intuiteducation.com                                                                         |
|                                                                                                    |
| Phone (recommended)                                                                                  |
| 0                                                                                                    |
| We strongly recommend adding a phone number. This will<br>help verify your account and keep it safe. |
|                                                                                                    |

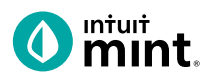

| 2. (continued)                                                                  | Password                                                                                                    |
|---------------------------------------------------------------------------------|----------------------------------------------------------------------------------------------------|
| Use the suggested password Mint1234!<br>Record the email and password you used. | Your password is STRONG.                                                                                                    |
| Click to create an account.                                                     | Confirm password                                                                                                    |
|                                                                                 | Create Account                                                                                                    |
|                                                                                 | Welcome to Mint<br>Please tell us where you live so we can customize your experience.<br>Country                                              |
| 3. Welcome to <b>Mint</b> .                                                     | United States                                                                                                    |
| Enter <b>78501</b> for zip code.                                                | 78501<br>Greed Hunstee CO                                                                                                    |
| 4. Connect to Bank of Intuit.                                                   | See all your money in one place                                                                                                    |
| This is the screen to connect to the bank                                       | Connect your <b>banks, bills</b> and <b>credit cards</b> to get insights into your spending. We even allow<br>accounts like Paypal and Venmo. |
| account for our fictional persona <b>Isaiah</b> .                               | Enter bank name or sign-in URL Q                                                                                                    |
| Search for <b>Bank of Intuit</b> .                                              | Or select from popular ones:                                                                                                    |
| More than one may appear,                                                       |                                                                                                    |
| choose the one with the blue Intuit logo.                                       |                                                                                                    |
|                                                                                 | Connect your account                                                                                                    |
| Use the following:                                                              | https://fdp-dataquality-e2e-mtbk.ifdp-preprod-west2.a.intuit.com                                                                              |
| Login: Intuit Education                                                         | Login<br>Intuit Education                                                                                                    |
| Password: Mint1234!                                                             | Password                                                                                                    |
|                                                                                 | anuli                                                                                                    |

**Success! You are now connected to Mint.** *Go to Account Overview.* 

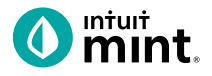

# Part 2

After connecting to Bank of Intuit, you are now at the **Overview** tab. From here you can see some of the financial information for our fictional user Isaiah.

| 5. Connect to <b>Credit Score</b> .                                                      | OVERVIEW TRANSACTIONS CREDIT SCORE BILLS BUDGETS GOALS                                                                                                    |
|------------------------------------------------------------------------------------------|----------------------------------------------------------------------------------------------------|
| Click on the <b>Credit Score</b> tab.                                                    | ACCOUNTS (3) BILLS                                                                                                    |
| it is the Sta from the left.                                                             | Protect your credit score and save or reminders.                                                                                                    |
|                                                                                          | Earn more with high-interest savings a Track a bill                                                                                                    |
|                                                                                          | My Checking \$2,964.27<br>Bank of Insuit                                                                                                    |
| Click to get logick's gradit accurs                                                      |                                                                                                    |
| Click to get isalan's credit score.                                                      | The average Minter's credit score is <b>705</b>                                                                                                    |
|                                                                                          | 590 640 720                                                                                                    |
|                                                                                          | Get your <b>absolutely free</b> credit score to see how you stack up.<br>what impacts your score and put yourself in a better position for a new loan, a new credit card–or even a r |
|                                                                                          | GET YOUR FREE SCORE >                                                                                                    |
|                                                                                          |                                                                                                    |
| 6. Enter Isaiah's information:                                                           | To get your score, we need a few things                                                                                                    |
| Name: Isaiah Lamora                                                                      | No credit card is needed and your score won't be affected                                                                                                    |
| Address: 99 Brook Ave.                                                                   | Full Name:                                                                                                    |
| Mcallen, IX 78501                                                                        | Isaiah FIRST NAME Lamora LAST NAME                                                                                                    |
| <b>Soc Sec:</b> 999-11-1996                                                              | Address (Try your previous address if you've moved in the last 6 months):                                                                                                    |
| Soc Sec. ///-II-I//0                                                                     | 99 Brook Ave. STREET ADDRESS                                                                                                    |
|                                                                                          |                                                                                                    |
| 7. Verification questions.                                                               | One last step to get your score                                                                                                    |
| Select the <b>first</b> answer from each of the                                          | We need to ask you a few questions to verify your identity.                                                                                                    |
| drop downs to verify.                                                                    | Which of these street names are you associated with?                                                                                                    |
|                                                                                          | South Lowrie V                                                                                                    |
|                                                                                          | what year was your most recent auto loan or lease established ?                                                                                                    |
|                                                                                          |                                                                                                    |
| On the next screen when asked interest in                                                |                                                                                                    |
| credit score, click on any box(es).                                                      |                                                                                                    |
|                                                                                          | Why are you interested in your credit score?                                                                                                    |
|                                                                                          | Letting us know why you want your score helps us to enable features and provide offers to help you live the life you want.                                                           |
| Success! You are connected to Isaiah's credit score.<br>Return to the Mint overview tab. | ☐ I want to apply for a personal loan                                                                                                    |

# Intro to Mint Student Worksheet

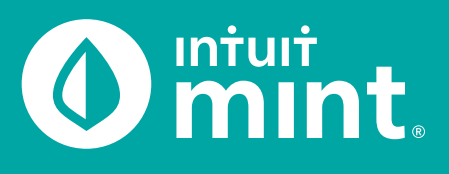

| Mint.    |              |              |       | + ADD ACCOUNTS | SETTINGS | PROFILE | TOUR        | LOG OUT |
|----------|--------------|--------------|-------|----------------|----------|---------|-------------|---------|
| OVERVIEW | TRANSACTIONS | CREDIT SCORE | BILLS | BUDGETS        | GOALS    | TRENDS  | INVESTMENTS | WAYS TO |

# Part 1: Overview Tab

You should be at the Mint **Overview** tab. If not, click on overview from the menu at the top of the page. Mint imports transactions from Isaiah's financial accounts. On the left side of the page, you can see the accounts and balances.

1. Record each account name and balance:

| Æ  |
|----|
| 5  |
| \$ |
| \$ |
| \$ |
| \$ |
|    |

Note: Clicking on the gray arrows will expand or collapse accounts

Scrolling down on the **Overview** tab, on the left side is a graph that shows net income by month. A green bar indicates more income than spending; a red bar more spending than income.

2. How much has Isaiah spent so far this month? How does it compare to last month?

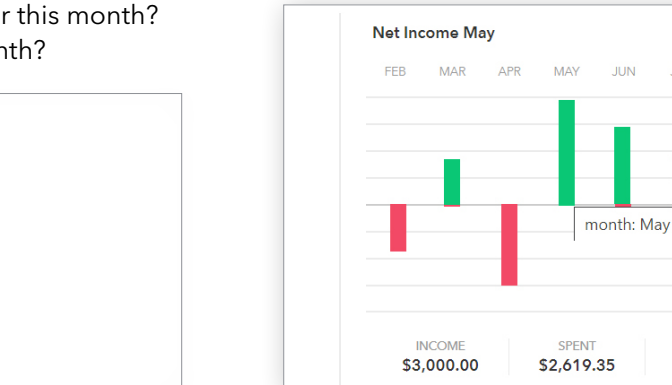

-\$381

NET

\$380.65

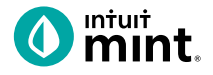

# Part 2: Transactions Tab

Click on the Transactions tab. Here we see all Isaiah's spending, all sorted by date.

| OVERVIEW TR   | ANSACTIONS | CREDIT SCO               | RE BILLS                  | BUDGETS      | GOALS       | TRENDS | INVESTM |
|---------------|------------|--------------------------|---------------------------|--------------|-------------|--------|---------|
| Туре          |            | All Cash &               | Credit Acco               | unts 🔍       |             |        | SEARCH  |
| Cash & Credit |            | Add another?             |                           |              |             |        |         |
| Investment    |            | total cash<br>\$4,880.74 | тотаl debt<br>-\$1,660.04 |              |             |        |         |
| Loan          |            |                          | + TRANSACTION             |              |             |        | 0       |
|               |            | 🗌 Date 👻                 | Description               |              | Category    | Y      | Amount  |
| Accounts      | 0          | MAR 21                   | Epic                      |              | Restaurants | ÷      | -\$9.00 |
| All Accounts  |            | MAR 20                   | Grocery Giant             | EDIT DETAILS | Credit Card | Pay    | \$60.00 |

#### 3. List Isaiah's three most recent transactions:

| DATE | DESCRIPTION | CATEGORY | AMOUNT |
|------|-------------|----------|--------|
|      |             |          | \$     |
|      |             |          | \$     |
|      |             |          | \$     |

On the left side, we can choose to see transactions for any individual account instead of all accounts:

4. Click on Isaiah's My Savings account. How much does Isaiah transfer to his savings each month? How much did Isaiah earn in interest last month?

5. Click on Isaiah's My Credit Card account. Where are some frequently occurring places Isaiah uses his credit card for purchases? When did Isaiah last make a credit card payment? How much was the payment?

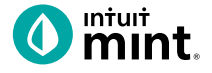

### Part 3: Credit Score

At the **Credit Score** tab, we can learn about Isaiah's credit rating. If you do not see a score, see directions in the Connecting to Mint Guide.

| Good Excellent |
|----------------|
| (              |

### Part 4: Budgets

This tool is an interactive section of Mint where users can set up spending categories and set limits for themselves.

By default, a couple budget categories are set up with sample limits. For example, **Auto & Transport: Gas & Fuel**.

7. Analyze the Auto & Transport budget.What is the current suggested budget limit?How much has Isaiah spent so far this month?

| You  | 're rig | ht or  | n trac | k with | h you | ır Ma | rch b | udge     | tl Hav | ve yo | u t |
|------|---------|--------|--------|--------|-------|-------|-------|----------|--------|-------|-----|
| abo  | ut inv  | estin  | g to t | take y | our   | mone  | y eve | en fur   | ther?  |       |     |
| +    | CREATE  | ABUDO  | SET    |        |       |       | So    | rting by | Categ  | ory   | one |
|      |         |        |        |        |       |       |       |          |        |       |     |
|      |         |        | 12.020 |        |       |       |       |          |        |       |     |
| Auto | & Tran  | sport: | Gas &  | Fuel   |       |       |       |          |        |       |     |

Click on the heading or magnifying glass icon to view transactions for **Gas & Fuel**.

| 8. Click to view the transactions.                          | Auto & Transport: Gas & Fuel Q                |
|-------------------------------------------------------------|-----------------------------------------------|
| Describe the transactions for <b>Auto &amp; Transport</b> . | EDIT DETAILS View transactions for Gas & Fuel |
| Where and how much are some of the transactions?            | Entertainment: Movies & DVDs                  |
|                                                             |                                               |

To interact with this budget, click to change the budget limit. The color may be green (Isaiah is within his budget), yellow (approaching limit), or red (over limit).

9. Click to change the budget limit to see how the color change.

|  | \$510   | *   | budgeted     |
|--|---------|-----|--------------|
|  | \$441 s | pen | t this month |

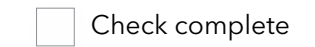

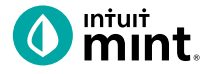

# Part 5: Trends

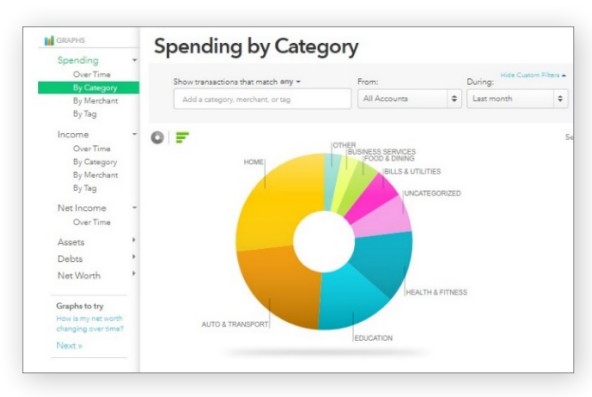

In this tab, we see charts that illustrate Isaiah's spending and income over time.

There are many types of charts listed on the left side of the page.

On the left side, click on **Spending**, and then choose **By Category**. Above the pie chart, make sure to select **Last Month**.

List the five biggest categories of Isaiah's spending.

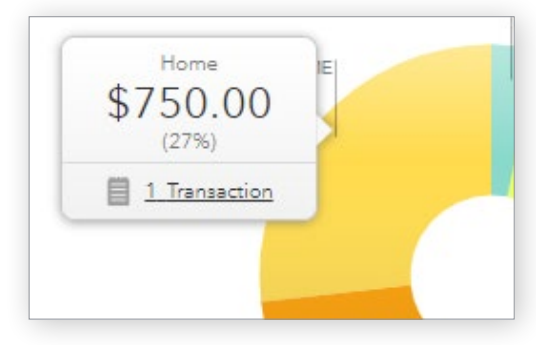

Hover over any piece of the pie to see the amount and percent that will appear in a pop-up box. Add the amount and percent to the above category list.

In addition to seeing the amount and percent, a link appears in a pop-up box. It links to the transactions that make up spending for that category.

11. Click to see the transactions for Home. What is/are the transactions?

Change the chart type to **Income**, then **Over Time**. Above the chart, select **Last 3 Months**. Here we see how much Isaiah is earning each month from his jobs.

12. How much does Isaiah earn each month? Is it the same every month?

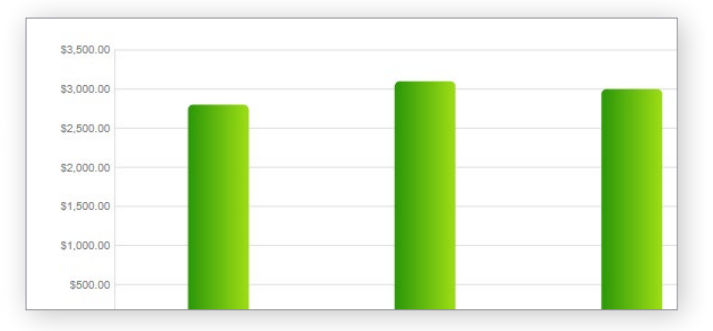

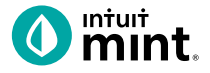

## Part 6: Ways to Save

Mint's **Ways to Save** tab shows offers from current banks for savings, loans, credit, and more. While Isaiah already has a **Savings** account, he can investigate other bank offers. He may find one that offers better terms.

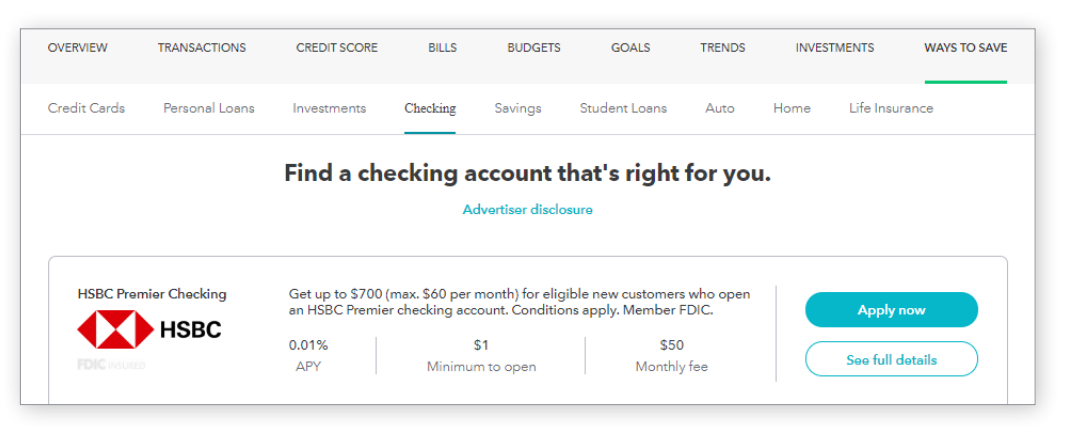

Click to look at the **Checking** account offers.

13. Choose any one of the offers. Record:

| BANK NAME | ACCOUNT NAME | APY | MINIMUM NEEDED | MONTHLY FEE |
|-----------|--------------|-----|----------------|-------------|
|           |              | %   | \$             | \$          |

# Part 7: Conclusion

People manage their money and budget in different ways. Mint is one of those ways.

14. From the parts of Mint that you've seen, what are two features that make it a useful tool to manage money?

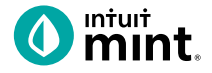

# **Supplemental Screenshots**

The following screenshots should guide students through Mint:

- 1. Students log in but will not have to provide any personal information.
- 2. Mint's dashboard and landing page immediately shows financial information. Running across the top of the screen are the various tabs.
- 3. On the left side of the **Overview** tab, Isaiah's accounts appear.
- 4. In the **Transactions** tab all the individual transactions for Isaiah are in order by date and can be seen entirely or by account.
- 5. The **Credit Score** tab shows Isaiah's credit score.
- 6. The **Budgets** tab is also interactive. Mint does a basic set-up of a budget for Mint users.
- 7. The Trends tab shows historical income and spending.
- 8. Finally, the **Ways to Save** tab shows offers from banks and other institutions.

| Intuit.<br>() mint () quickbooks () turbotax                                            | 0 miuri<br>Mint.         |                           | + ADD ACCOUNTS SETTINGS PROFILE TOUR   |                                   |
|-----------------------------------------------------------------------------------------|--------------------------|---------------------------|----------------------------------------|-----------------------------------|
| One Account.<br>Everything Intuit.                                                      | OVERVIEW TRANSACTIONS    | CREDIT SCORE              | BILLS BUDGETS GOALS TRENDS INVESTMENT  | S WAYS TO SAVE                    |
| Sign in to your Intuit account to access all our<br>products including Mint. Learn more | ACCOUNTS                 | ŝ                         | UPCOMING BILLS                         | ( <sup>3</sup> )                  |
| Email or user ID                                                                        | > 💽 Cash                 | \$4,500.00                | DEC 1<br>MORTGAGE LOAN<br>\$ 1,500.00  | MARK AS PAID<br>View Bill Details |
| Password                                                                                | Get rewards with every g | - \$500.00<br>purchase »  | DEC11<br>CREDIT CARD                   | MARK AS PAID<br>View Bill Details |
| Remember me                                                                             | CREDIT CARD              | 400 .00<br>15 minutes ago | 3100                                   |                                   |
| 🔒 Sign In                                                                               | CREDIT CARD              | 100.00<br>15 minutes ago  | Showing 2 of 2 bills due. See my bills |                                   |

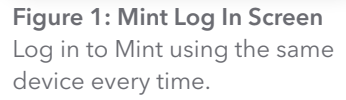

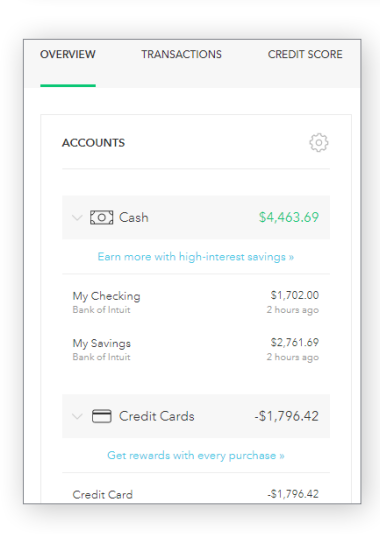

Figure 2: Mint Dashboard

Close any pop-up ads that appear.

**Figure 3:** Isaiah's accounts appear in a vertical bar on the left side of the screen. Click on any one to see transactions for that account.

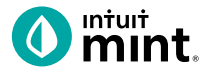

#### Figure 4: Transactions

Click on All Accounts to see all Isaiah's transactions. Or, choose one account such as Auto Loans, to see transactions for that specific account

| Туре             | All Accounts<br>You have added 5 accounts.       | Q                          | SEARCH    |
|------------------|--------------------------------------------------|----------------------------|-----------|
| Cash & Credit    | Add another?                                     |                            |           |
| Investment       | TOTAL CASH TOTAL DEBT<br>\$4,463,69 -\$28,936,42 |                            |           |
| Cash Only        | <i>•</i> .,                                      |                            |           |
| Loan             | EDIT MULTIPLE + TRANSACTION                      |                            | 0         |
| Accounts 🖉       | Date - Description                               | Category                   | Y Amount  |
| All Accounts     | JUN 24 THE GREASY SPOON                          | FAST FOOD Restaurants 🗘    | -\$12.00  |
| 5 accounts       | JUN 23 Gas Mart                                  | EDIT DETAILS Gas & Fuel    | -\$50.00  |
| Bank of Intuit   | JUN 22 SHIRTEXPRESS.COM                          | ONLINE SHOPPING Shopping   | -\$69.00  |
| Auto Loan (8981) | JUN 21 FAB ABS FITNESS GY                        | M MEMBERSHIP Gym           | -\$50.00  |
| Bank of Intuit   | JUN 20 ATM WITHDRAWAL A                          | ATM CASH WITHDR Cash & ATM | -\$105.00 |

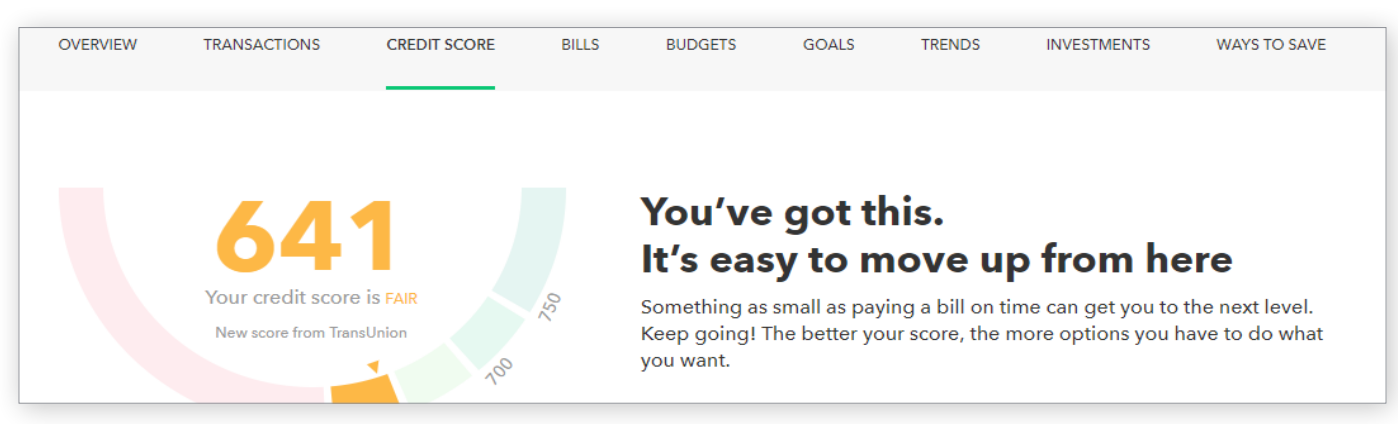

#### Figure 5: Credit Score

This is the 3rd tab from the left on Mint's dashboard.

| June 2019                                                       | This Year All Time                                          |                   |
|-----------------------------------------------------------------|-------------------------------------------------------------|-------------------|
|                                                                 | N FEB MAR APR MAY JUN                                       |                   |
| You're right on track with your thought about investing to take | June budget! Have you<br>e your money even further?         |                   |
| + CREATE A BUDGET                                               | Hiding: None (EDIT) Sorting by Category                     | You've budgeted   |
| You don't have any by • Other Income                            | You don't have any budgets for income. Other Income \$1,400 |                   |
| Auto & Transport: Gas & Fuel                                    | \$100 of \$110                                              | Left over: -\$650 |
|                                                                 |                                                             |                   |
| Food & Dining: Coffee Shops                                     | \$6 of \$150                                                |                   |
| Food & Dining: Groceries                                        | \$165 of \$340                                              |                   |

#### **Figure 6: Budgets** In Mint, the budgets are set up for a couple categories.

# Intult. Education

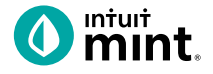

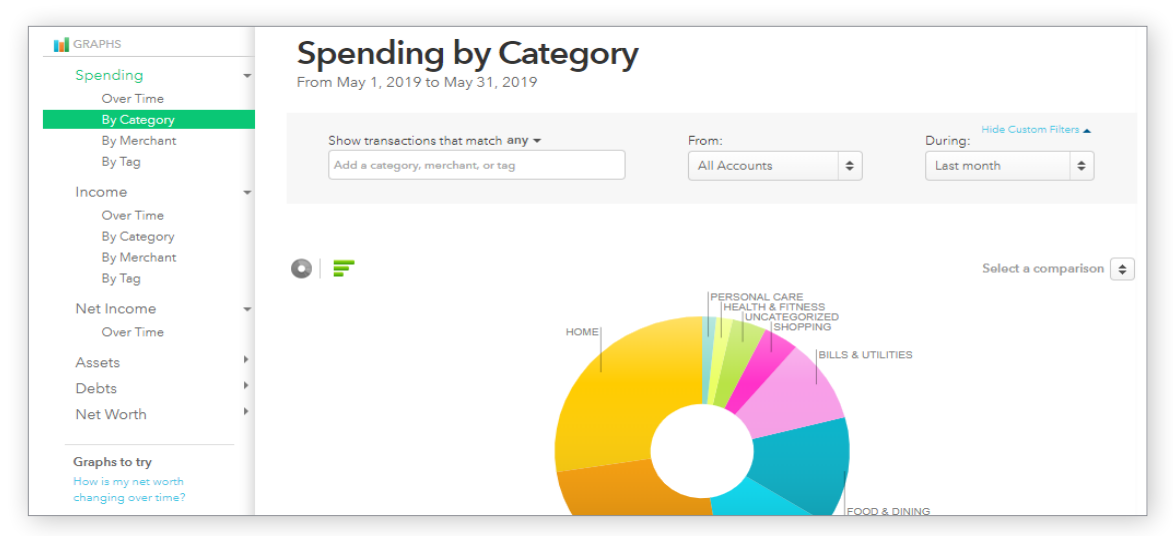

#### Figure 7: Trends

The right side of the screen in Trends allows the user to choose from a list of graphs by major heading (Spending) and as minor heading (By Category). In addition, a time range can be selected from the drop-down menus above the graph itself.

| Credit Cards Checking               | Savings New Way                   | INVESTM            | 401K<br>Rollover | IRAs         |           | CREDIT<br>748<br>Credit Score | Lending<br>Loans |
|-------------------------------------|-----------------------------------|--------------------|------------------|--------------|-----------|-------------------------------|------------------|
|                                     | Find a check                      | ting accour        | nt that's        | right fo     | or you.   |                               |                  |
|                                     |                                   |                    |                  |              |           |                               |                  |
| FNBO Direct Online Check<br>Account | ng Earn 0.65% APY on y<br>as \$1. | our entire balance | - Member FDI     | C. Open with | as little | Apply                         | / now            |

#### Figure 8: Ways to Save

Mint has a list of ways to save running across the top of the tab. Click on checking, for example, will bring up a list of current checking account offers and details of the account.